## サイエン \_11 ② R E S A S を使ってみよう

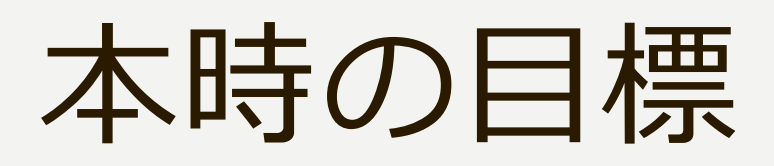

#### RESAS(地域経済分析シス テム)の使い方を理解し、表示 したグラフを解釈する。

### 本時の内容(2時間分)

# 1 例題 2 練習問題 3 グラフを読む 4 意見を発表する

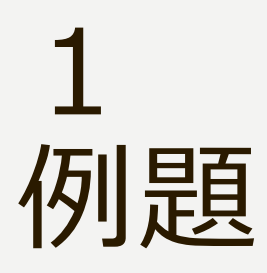

#### RESASを用いて、 「愛媛県の人口推移」のグラフを 表示し、ダッシュボードに保存せよ。

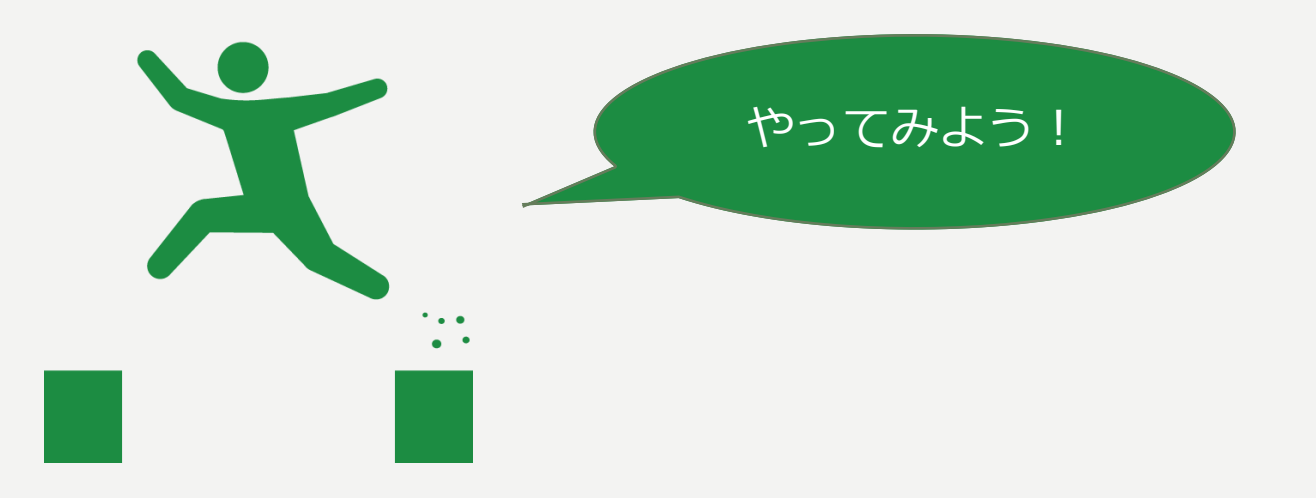

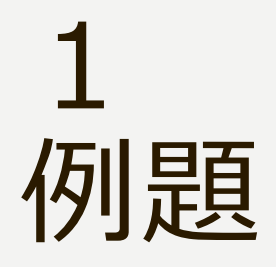

#### メインメニューから 人口マップを選択

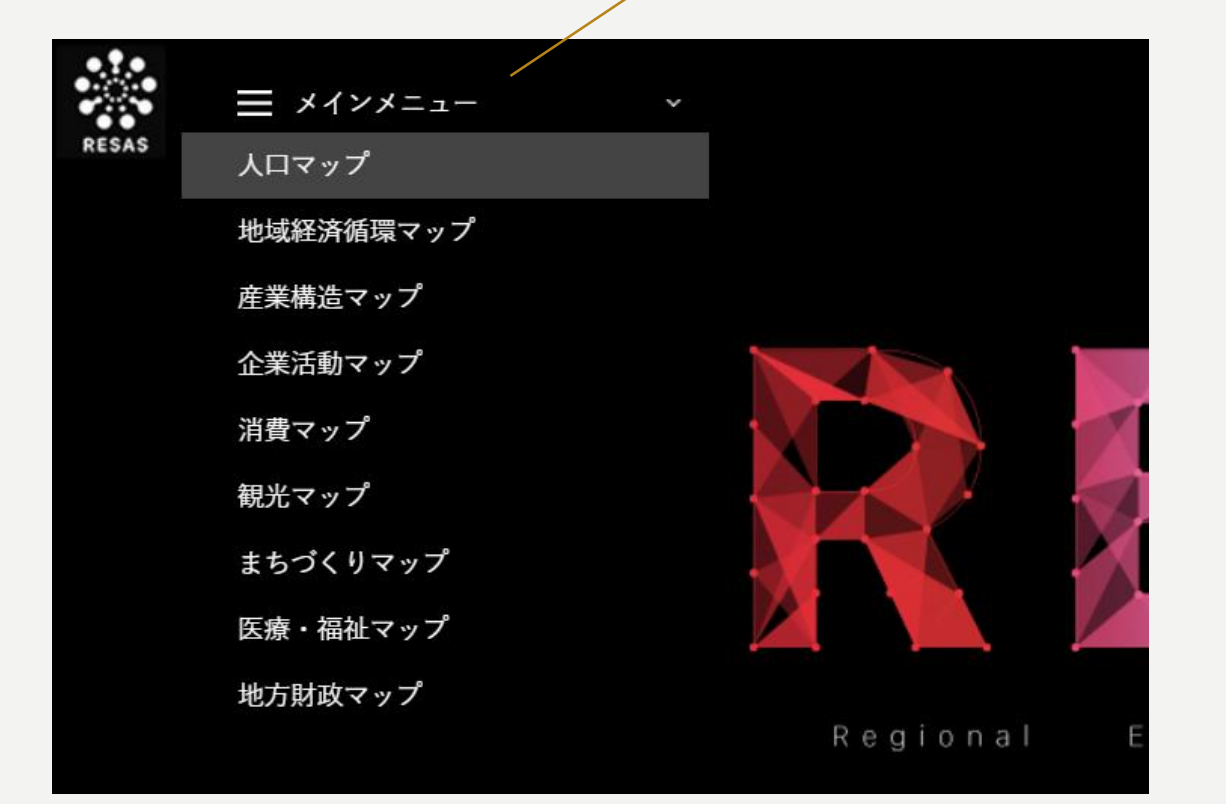

| 1<br>例題       | 人口構成を選択                                                          |
|---------------|------------------------------------------------------------------|
| RESAS 三 人口マップ | <ul> <li>         選択してください         <ul> <li></li></ul></li></ul> |

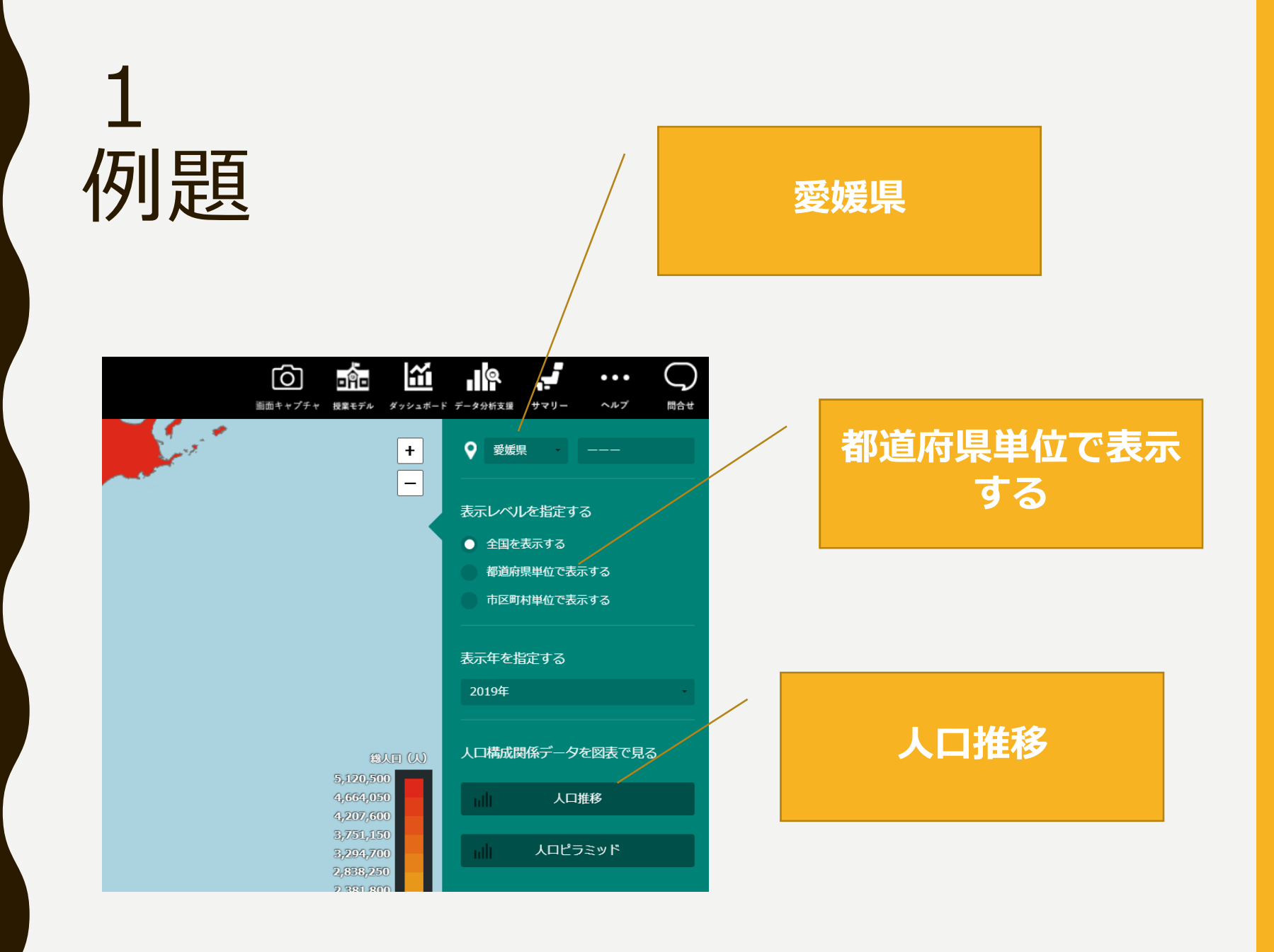

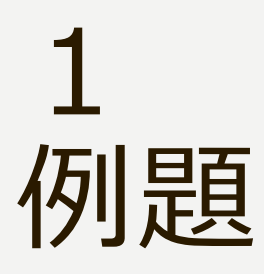

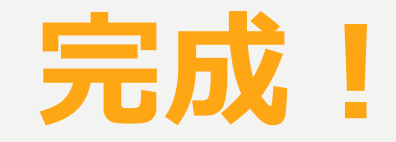

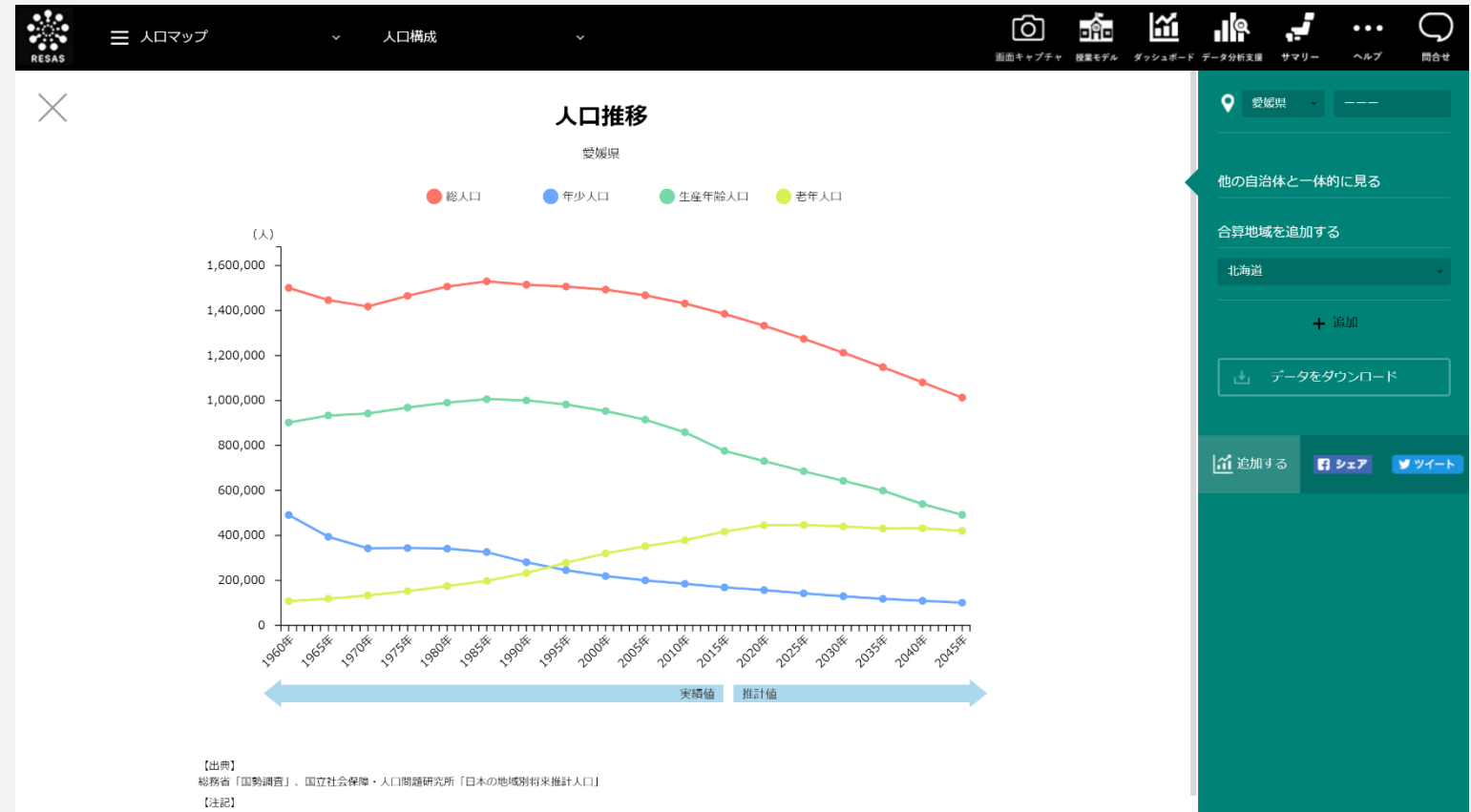

2020年以降は「国立社会保障・人口問題研究所」のデータ(平成30年3月公表)に基づく推計値。

保存できたか確認する には、上の「ダッシュ ボード」をクリック

|                                        | 画面キャプチャ 授業 | <b>合 ビン</b><br>モデル ダッシュボード | データ分析支援 サマ | ・・・<br>リー ヘルプ | 同合せ    |
|----------------------------------------|------------|----------------------------|------------|---------------|--------|
|                                        |            |                            | ♀ 愛媛県      | •             |        |
|                                        |            |                            | 他の自治体と     | 一体的に見る        |        |
|                                        |            |                            | 合算地域を追     | 加する           |        |
|                                        |            |                            | 北海道        |               | -      |
|                                        |            |                            |            | + 追加          |        |
|                                        |            |                            | さ データ      | タをダウンロード      |        |
|                                        |            |                            | 🔏 追加する     | 1 シェア         | ダ ツイート |
|                                        |            |                            |            |               |        |
| ************************************** |            |                            |            |               |        |
|                                        |            |                            |            |               |        |

例題

目的のグラフが表示できたら 矢印の「追加する」をクリック して、グラフをダッシュボード に保存しよう!

#### 2 練習問題

愛媛県について、次の10種類のグラフを表示し、ダッシュボードに保存せよ。 ※ただし、⑦・⑩は「全国を表示」

- ① 一人当たり賃金の推移(全国平均との比較)
- ② 居住都道府県別の延べ宿泊者数(日本人)の構成割合
- ③ 外国人の都道府県別消費額(クレジットカード)
- ④ 企業の海外取引における地域別の輸出額
- ⑤ 介護施設・居住系・住宅サービス受給者数の構成(大阪府と比較)
- ⑥ 養殖面積等の構成レーダーチャート(三重県と比較)
- ⑦ 人口の社会増減のうち、年齢階級別純移動数の時系列分析
- ⑧ 人口10万人あたりの医師数を示したヒートマップ
- ⑨ 産業別賃金構造(産業別雇用者シェア×一人当たり現金給与総額)
- ⑩ 地域少子化・働き方指標の散布図(女性の有業率比較と合計特殊出生率)

#### 本時の振り返り①

MICROSOFT TEAMSのデータ サイエンスIに本時の課題が投 稿されています。各自取り組ん で提出してください。

#### 3 グラフを読む

4人程度のグループで次の課題に取り組んでください。

- 前時で保存したグラフのうち、一つを選ぶ。
- ② テキスト「課題研究メソッド」p.109~119を参考に、グ ラフの特徴を調べる。
- ③ グラフから「愛媛県の課題」または「愛媛県の強み」と 言えそうなことを読みとる。
- ④ Teamsに投稿されているテンプレートを使って発表用プレゼンテーション(1ページ)を作る。

#### 3 グラフを読む

♀ヒント 「比較」をしよう!

※比較地域を追加したり、他都道府県の同じグラフを作成したり...

- ① 何と比較するか。
- ② どの尺度で比較するか。 「値の大きさ」「推移」「ばらつき」「比率」

「課題」…理想との差が発見できるか 「強み」…課題解決のためのリソースがあるか

#### 4 意見を発表する

完成したプレゼンテーションをTeamsに投稿し、 クラスで発表しよう。

参考

- 「RESAS 地域経済分析システム」<u>https://resas.go.jp/</u>
- 「なるほど統計学園高等部」

https://www.stat.go.jp/koukou/index.html

- 『生徒のための統計活用~基礎編~』<u>000425144.pdf</u>
   (soumu.go.jp)
- 『問題解決ができる! 武器としてのデータ活用術』 柏木吉基(翔泳社)

#### 本時の振り返り②

MICROSOFT TEAMSのデータ サイエンスIに本時の課題が投 稿されています。各自取り組ん で提出してください。